### User Manual

(For Applicant)

Online Application ETA-Self Declaration

# Department of Telecommunications

**Government of India** 

13<sup>th</sup> Jun, 2023

| SI. No | Contents                        | Page No. |
|--------|---------------------------------|----------|
| 1      | Section-1                       | 3        |
| 1.1    | General Introduction            | 3        |
| 2      | Section-2 Applicant Part        | 4        |
| 2.1    | Registration                    | 4        |
| 2.2    | First Login                     | 7        |
| 2.3    | Apply for ETA Self-Declaration  | 10       |
| 2.4    | Payment of Fee                  | 14       |
| 2.5    | Upload Undertaking              | 15       |
| 2.6    | Download ETA Certificate        | 17       |
| 2.7    | Profile Update without Scrutiny | 18       |

# Section-1

### 1.1 General Introduction

**SARALSANCHAR'(** Simplified Application For Registration and Licenses) a Web based Portal, for Issuing of various types of Licenses and Registration certificates is part of various Digital initiatives being taken by Department of Telecommunications. It is a unified portal to issue various types of Licenses and registrations in a digitized manner which will not only ensure transparency but also make the process more efficient. This will pave the way for a paperless, secure and hassle free platform for various applicants.

#### **Acronyms and Abbreviations**

List of the acronyms and abbreviations used in this document and the meaning of each.

- **Dot** : Department of Telecommunications.
- **OTP** : One Time Password.
- **ETA :** Equipment Type Approval

### Section-2

#### **APPLICANT PART**

#### 2.1 Registration

(In case you are new to the portal, and have not registered earlier). Click on the Registration link, available on the Top Navigation bar, or in the Top right sidebar panel. You will be redirected to the below form.

To apply for Network License *select Company* in **Registration Type**.

| ote:'*' fields are mandatory)                                                                                                  |                                                                           |                                                                        |                                                                   |                                                |                               |        |
|----------------------------------------------------------------------------------------------------|---------------------------------------------------------------------------|------------------------------------------------------------------------|-------------------------------------------------------------------|------------------------------------------------|-------------------------------|--------|
| Individual/ Proprietor/ Partne<br>For OSP Registration applicat<br>For Access services -Categor<br>For WPC Exams/Certificate S | ership Firm etc<br>nt need to be e<br>y B applicant n<br>elect Registrati | can apply for U<br>ither Company/<br>eed to APPLY ur<br>on Type Catego | L-VNO(CAT B)i<br>LLP/FCPR.<br>Inder UL-VNO<br>Indery as Individua | license & WPC lice<br>al (WPC Exams/C          | ense ONLY.<br>ertificates)    |        |
| Applicant Type                                                                                                    |                                                                           |                                                                        |                                                                   |                                                |                               |        |
| Registration Type                                                                                                    | Company                                                                   |                                                                        |                                                                   | Ŧ                                              |                               |        |
|                                                                                                    | ·                                                                         |                                                                        |                                                                   |                                                |                               |        |
| CIN*                                                                                                    | eg:U/L                                                                    | 12345                                                                  | MH                                                                | 1234                                           | ABC                           | 123450 |
| CIN*                                                                                                    | eg:U/L                                                                    | 12345<br>I Format is <b>U 12</b>                                       | MH<br>2345 MH 123                                                 | 1234<br>4 ABC 123456 iii                       | ABC                           | 123450 |
| CIN*<br>Confirm CIN *                                                                                                    | eg:U/L<br>[ <b>Note : CIN</b><br>eg:U/L                                   | 12345<br>Format is <b>U 12</b><br>12345                                | MH<br>2345 MH 123<br>MH                                           | 1234<br>4 ABC 123456 in<br>1234                | ABC<br>sub-blocks. ]<br>ABC   | 123450 |
| CIN*<br>Confirm CIN *<br>Company Name *                                                                                        | eg:U/L<br>[ <b>Note :</b> CIN<br>eg:U/L<br>Name of Co                     | 12345<br>I Format is <b>U 12</b><br>12345<br>mpany                     | MH<br>2345 MH 123<br>MH                                           | 1234<br>4 ABC 123456 in<br>1234                | ABC<br>n sub-blocks. ]<br>ABC | 123456 |
| CIN*<br>Confirm CIN *<br>Company Name *<br>Date of Incorporation*                                                              | eg:U/L<br>[ Note : CIN<br>eg:U/L<br>Name of Co                            | 12345<br>I Format is U 12<br>12345<br>mpany                            | MH<br>2345 MH 123<br>MH                                           | 1234<br><b>4 ABC 123456</b> in<br>1234<br>dear | ABC<br>sub-blocks. ]<br>ABC   | 123450 |

Fill in the required information. After filling **Authorized Contact Person** details, you will be required to fill in your **E-Mail address & Mobile Number.** After this you will fill the **CAPTCHA code** before OTP Authentication, as shown below

| Corporate Office * |                |
|--------------------|----------------|
| Address            | Address line   |
| Pincode            | enter Pincode  |
| District           | <b></b>        |
| State              |                |
| LandLine Number    | eg:01112345678 |
| Fax Number(if any) | eg:01112345678 |
| E-mail             | E-mail         |

# Registered Office\* (Addess same as Corporate Office No Yes)

| Address             | Address line                          |
|---------------------|---------------------------------------|
|                     |                                       |
| Pincode             | enter Pincode                         |
|                     |                                       |
| District            | · · · · · · · · · · · · · · · · · · · |
|                     |                                       |
| State               | · · · · · · · · · · · · · · · · · · · |
|                     |                                       |
| Landline Number     | eg:01112345678                        |
|                     |                                       |
| Fax Number (if any) | eg:01112345678                        |
|                     |                                       |
| E-mail              | E-mail                                |
|                     |                                       |

# Address for Correspondence with Telephone/Mail\* (Address same as **Registered Office** No Stress)

| Address             | Address line                          |
|---------------------|---------------------------------------|
| Pincode             | enter Pincode                         |
| District            | · · · · · · · · · · · · · · · · · · · |
| State               |                                       |
| landline Number     | eg:01112345678                        |
| Fax Number (if any) | eg:01112345678                        |
| E-mail              | E-mail                                |
| Mobile Number       | Mobile no                             |

# Authorised contact Person /Signatory details \*

| Name                                       | Name of Authorised Contact person/Signatory                                       |
|--------------------------------------------|-----------------------------------------------------------------------------------|
| Designation, if any                        | Designation of Authorised Contact person/Signatory                                |
| Address                                    | Address line                                                                      |
| Pincode                                    | enter Pincode                                                                     |
| District                                   |                                                                                   |
| State                                      |                                                                                   |
| andline Number                             | eg:01112345678                                                                    |
| Fax Number (if any)                        | eg:01112345678                                                                    |
| E-Mail                                     | <b>OTP</b> will be sent on this mail <b>ID</b> in registration process<br>Mail Id |
| Mobile Number                              | OTP will be sent on this mobile number in registration process<br>Mobile No       |
| Enter Captcha before<br>OTP Authentication | Enter Captcha                                                                     |

After successfully verifying the **CAPTCHA Code** you will see the below screen in which there are separate buttons for generating OTP's for **E-Mail address & Mobile Number.** Please click on each button to get the respective OTP's.

| Address                                    | Haldwani                                                                             |
|--------------------------------------------|--------------------------------------------------------------------------------------|
| State                                      | UTTARAKHAND                                                                          |
| District                                   | Nainital                                                                             |
| Pincode                                    | 263139                                                                               |
| Landline Number                            | 46426265659                                                                          |
| Fax Number (if any)                        | 5446546466                                                                           |
| E-Mail                                     | OTP will be sent on this mail 10 in registration process<br>niteshjoshi535@gmail.com |
| Mobile Number                              | 07P will be sent on this mobile number in registration process<br>8218828589         |
| Enter Captcha before<br>OTP Authentication | Enter Captcha 82232 🕟 Venfied                                                        |
| OTP Authentication                         |                                                                                      |
| Mobile OTP                                 | Enter Mobile OTP Generate OTP Validate                                               |
| E-Mail OTP                                 | Enter Mail OTP Generate OTP Validate                                                 |
|                                            | RESET<br>(To reset any change in the above registration form)                        |
| Enter Captcha before<br>submit             | Enter Captcha 51358 🕤                                                                |
| Valio                                      | Submit                                                                               |

You will receive **OTP's**, both on your **E-Mail address & Mobile Number** which you entered in the earlier step. Enter the OTP's and click on validate button to verify them.

After verifying the OTP's you will see the below screen. If you want to reset the data then there is a RESET button. If you don't want to reset data then enter the **CAPTCHA CODE** & click on submit to get yourself registered.

| inter Captcha before<br>submit             | Enter Captcha 51358 📀                                                               |  |  |  |  |  |
|--------------------------------------------|-------------------------------------------------------------------------------------|--|--|--|--|--|
|                                            | RESET<br>(To reset any change in the above registration form)                       |  |  |  |  |  |
| -Mail OTP                                  | Enter Mail OTP Regenerate OTP Validate Mail OTP verified                            |  |  |  |  |  |
| Aobile OTP                                 | Enter Mobile OTP ReCenerate OTP Validate Nobile OTP verified                        |  |  |  |  |  |
| OTP Authentication                         |                                                                                     |  |  |  |  |  |
| inter Captcha before<br>OTP Authentication | Enter Captcha 82232 🕥 Verified                                                      |  |  |  |  |  |
| 4obile Number                              | 017 Will be sent on this mobile number in septstration process<br>521852559         |  |  |  |  |  |
| Mail                                       | 010 will be sent on this and 10 in registration process<br>niteshjoshi535@gmail.com |  |  |  |  |  |
| ax Number (if any)                         | 54465464646                                                                         |  |  |  |  |  |
| andline Number                             | 46426265659                                                                         |  |  |  |  |  |
| Pincode                                    | 263139                                                                              |  |  |  |  |  |
| District                                   | Nainital                                                                            |  |  |  |  |  |
| State                                      | UTTARAKHAND                                                                         |  |  |  |  |  |
| State                                      | UTTARAKHAND                                                                         |  |  |  |  |  |

After successfully registration you will see the below screen.

| CETTER FROM TOP<br>DEPARTMENT OF<br>TELECOMMUNICATIONS | SARAL SANCHAR<br>(Simplified Application For Registration And Licenses)                    |    |
|--------------------------------------------------------|--------------------------------------------------------------------------------------------|----|
|                                                        |                                                                                            | 14 |
| User Registrati                                        | on Status                                                                                  |    |
| Succe<br>User 0                                        | sel Registration Done Successfully<br>Gredentials has been sent to registered user E-Mail. |    |
|                                                        |                                                                                            |    |

The user credentials will be sent to the **E-Mail address** of the applicant.

#### 2.2 First Login

. .....

Click on the Home Button on the above page. On the *home page* go to the **Login** button available on the **top Navigation bar** and the **top right sidebar panel**.

Enter your credentials in the login forms as shown below, after entering the **CAPTCHA CODE** Click on **LOGIN BUTTON**.

| Login         |               |           |          |
|---------------|---------------|-----------|----------|
| UserId        | C201800819    |           |          |
| Password      | ••••••        |           | 0        |
| Security Code | Enter Captcha | n2BXGI    |          |
|               | Login         | Forgot    | Forgot   |
|               |               | Password? | User ID? |

After clicking the Login button you will be redirected to the below page, in which you will be asked to **change your password**.

| दूरसंचार विभाग<br>DEPARTMENT OF<br>TELECOMMUNICATIONS | SARAL SANCHAR<br>(Simplified Application For Registration And Licenses)<br>A portal for License management in DoT |
|-------------------------------------------------------|----------------------------------------------------------------------------------------------------|
|                                                       | Home                                                                                                    |
|                                                       | Orders/Circulars Document CheckList                                                                               |
| Change Password                                       |                                                                                                    |

Enter the **New Password** & **confirm** the New Password (*The password must be according to the instructions appearing on the right side of the page as shown above by the red arrow*) & then click on **Generate OTP** button. An OTP will be sent to your mobile phone. Please enter the OTP and click on submit button. There is also a reset button to reset the above data. After submit you will be directed to this page. Click on the **APPLY NOW** button (Shown *by red arrow*) on the WPC tab

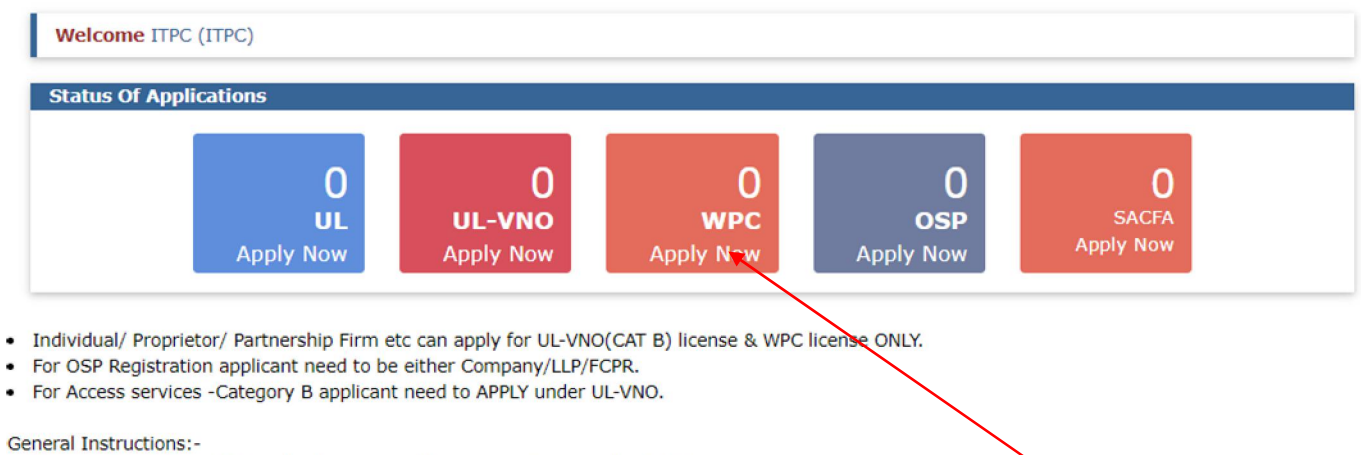

- Please refer FAQ on DSC on the home page for any queries regarding DSCs
- Document signed with Self signed certificates/Acrobat reader signed Documents are not allowed. Certificate only from Licensed CAs are Allowed.
- Licensed Certificate Authorities as per cca.gov.in are a) Safescrypt CA b)(n)Code Solutions CA c)e-Mudhra CA d)Capricorn CA e)Verasys CA
- For Payment of Various fees (processing, entry etc) is to be done on NTRP (https://bharatkosh.gov.in) and only challan details is to be filled in the portal.

#### 2.3 ETA Application:

Below is a sample demo for ETA application. ETA  $\rightarrow$  Apply for New

#### Select ETA Type $\rightarrow$ <u>Go</u>.

|                                                        |                           | Home             | Change Password    | Update Profile     | Apply ETA(Self-declaration) in WPC | Helpdesk              |
|--------------------------------------------------------|---------------------------|------------------|--------------------|--------------------|------------------------------------|-----------------------|
|                                                        |                           |                  |                    |                    | Orders/Circulars Di                | ocument CheckList FAQ |
| Welcome DIAMOND SINHA (                                | (TATA STEEL)              |                  |                    |                    |                                    |                       |
| ETA                                                    | Equipment Type App        | roval Details    |                    |                    |                                    |                       |
| Network                                                | Apply for New Application | Previous Applica | ations Previous In | nport Permission f | or ETA Exempted                    |                       |
| Satellite                                              | Select ETA Type           | ETA-             | Self Declaration   |                    | ~                                  |                       |
| Non-Network                                            |                           |                  | Ge .               |                    |                                    |                       |
| Experimental/Demonstration/<br>Manufacturing & Testing |                           |                  |                    |                    |                                    |                       |
| DPL/NDPL                                               |                           |                  |                    |                    |                                    |                       |
| Import                                                 |                           |                  |                    |                    |                                    | $\odot$               |

Example for ETA –Self declaration .

# 2.3.1 Company Information

**Company Information**: In this Company/Organization Details, Personal Details are to be filled and Address for Correspondence will be showed as filled while registration.

| Home / WPC /          | Apply for ETA(Self-D                    | eclaration)                         |                |                       |   |  |
|-----------------------|-----------------------------------------|-------------------------------------|----------------|-----------------------|---|--|
|                       |                                         |                                     |                |                       |   |  |
| APPLICATION FOR       | ETA THROUGH SELF                        | DECLARATION                         |                |                       |   |  |
| General Notice to the | manufacturers and agencie               | radios<br>s obtaining ETA certifica | ate for 446 MH | z license-free radios |   |  |
|                       | Save Draft V                            | alidate Download                    | Undertaking    | Submit                |   |  |
| Step 1                | Step 2                                  | Step 3                              | Step 4         | Step 5                |   |  |
| Company Information   | Equipment/GSR Details                   | RF Test Report Details              | Uploads        | Terms and Conditions  | - |  |
| CIN/LLPIN             |                                         |                                     |                |                       |   |  |
| L27100MH              | 1907PLC000260                           |                                     |                |                       |   |  |
| 1. Company            | Name : TATA STEEL                       |                                     |                |                       |   |  |
| 2. Complete           | Postal Address of Com                   | pany                                |                |                       |   |  |
| i) Corp               | orate Office :                          |                                     |                |                       |   |  |
| TATA S                | TEEL, BOMBAY HOUSE                      | 24, HOMI MODY S                     | REET, FORT     | , MUMBAI              |   |  |
| State :               | MAHARASHTRA                             |                                     |                |                       |   |  |
| Pincod                | e : 400001                              |                                     |                |                       |   |  |
| Fax No                | : 02266657724                           |                                     |                |                       |   |  |
| Email :               | cosec@tatasteel.com                     |                                     |                |                       |   |  |
| 3. Address fo         | or Correspondence wit                   | h Telephone/Fax/M                   | ail :          |                       |   |  |
| TATA S                | TEEL, BISTUPUR, GENE                    | RAL OFFICE, CORPO                   | ORATE CENT     | RE                    |   |  |
| State :               | JHARKHAND                               |                                     |                |                       |   |  |
| Pincode               | e : 831001                              |                                     |                |                       |   |  |
| Fax :                 | e No . 00372423303                      |                                     |                |                       |   |  |
| Mobile<br>Email :     | No : 7781011022<br>diamond.sinha@tatast | eel.com                             |                |                       |   |  |
| 4 Authorice           | d contact Person /Sign                  | atory details :                     |                |                       |   |  |
| Name:                 | DIAMOND SINHA                           | atory details .                     |                |                       |   |  |
| Desg: H               | EAD STATUTORY COM                       | PLIANCE MANAGEM                     | ENT            | CENTRE                |   |  |
| District              | : East Singhbhum                        | GENERAL OFFICE, C                   | URPURATE       | CENTRE                |   |  |
| State: J              | HARKHAND                                |                                     |                |                       |   |  |
| Pincode<br>Landlin    | e No: 06576645743                       |                                     |                |                       |   |  |
| Fax:                  |                                         |                                     |                |                       |   |  |
| Mobile                | No: 7781011022                          |                                     |                |                       |   |  |

### 2.3.2 Equipment Details

| Public Notice i.r.t. misuse of 446 MHz license-free r.<br>General Notice to the manufacturers and agencies of the manufacturers and agencies of the manufacturers and agencies of the manufacturers and agencies of the manufacturers and agencies of the manufacturers and agencies of the manufacturers and agencies of the manufacturers and agencies of the manufacturers and agencies of the manufacturers agencies of the manufacturers and agencies of the manufacturers and agencies of the manufacturers agencies of the manufacturers agencies of the ma | adios<br>obtaining ETA certificate for 446 MHz lic | ense-free radios           |                 |
|----------------------------------------------------------------------------------------------------|----------------------------------------------------|----------------------------|-----------------|
|                                                                                                    |                                                    |                            |                 |
| Save Draft Val                                                                                                    | date Download Undertaking                          | Submit                     |                 |
| Step 1 Step 2                                                                                                    | Step 3 Step 4                                      | Step 5                     |                 |
| Company Information Equipment/GSR Details                                                                                                    | RF Test Report Details Uploads                     | Terms and Conditions       |                 |
| Equipment Detaile                                                                                                    |                                                    |                            |                 |
| Equipment Details:                                                                                                    |                                                    |                            |                 |
| 5. Equipment Category                                                                                                    | Select                                             |                            |                 |
| 6. Make(Name of Manufacturer.Country)                                                                                                    |                                                    |                            |                 |
|                                                                                                    |                                                    |                            | Select Countr + |
| 7. Model                                                                                                    | Only single Model is app                           | licable under a single ETA | Check model     |
|                                                                                                    | Only single Model is a                             | pplicable under a single   | ETA.            |
|                                                                                                    |                                                    |                            |                 |
|                                                                                                    | Add Frequency Button Enable Afr                    | er Saving Draft            |                 |
|                                                                                                    | Enveloper united Research Second                   | nt Breakings, Rossinghill  |                 |
| Freq & GSR Details                                                                                                    |                                                    |                            |                 |
| Start Freq Stop Fre                                                                                                    | eq Freq Unit                                       | GSR NO                     | GSR DATE        |
| 🝵 🛛 😰 View                                                                                                    |                                                    |                            | 14              |

### 2.3.3 RF Test Details

Select Equipment category, Make and model and click on save draft. Once Save draft is clicked provisional application number will be attached to your application and further actions will be taken on the same.

| DEPARTMENT OF                                                                                         | ATIONS                                                                          |                                                                                    |                                  |                                          | SSA                            | MICHAR<br>MCHAR<br>Implified Application For Re<br>Portal for License Managen | gistration And Licer<br>nent in DoT |
|----------------------------------------------------------------------------------------------------|---------------------------------------------------------------------------------|------------------------------------------------------------------------------------|----------------------------------|------------------------------------------|--------------------------------|-------------------------------------------------------------------------------|-------------------------------------|
|                                                                                                    |                                                                                 | Home                                                                               | Change Passwor                   | d Update Profile                         | Apply ETA(Self-declaration) in | WPC Helpdesk                                                                  |                                     |
|                                                                                                    |                                                                                 |                                                                                    |                                  |                                          | Orders/Circulars               | Document CheckLi                                                              | st FAQ                              |
|                                                                                                    | • • • • • • • • • • • • • • • • • • •                                           |                                                                                    |                                  |                                          |                                |                                                                               |                                     |
| Home / WPC /                                                                                          | Apply for ETA(Self-E                                                            | eclaration)                                                                        |                                  |                                          |                                |                                                                               |                                     |
| APPLICATION FOR                                                                                       | ETA THROUGH SELF                                                                | DECLARATION                                                                        |                                  |                                          |                                |                                                                               |                                     |
| Public Notice i.r.t. mis                                                                              | use of 446 MHz license-fre<br>manufacturers and agencie                         | e radios<br>25 obtaining ETA certific                                              | ate for 446 MHz                  | license-free radios                      |                                |                                                                               |                                     |
| General Notice to the                                                                                 |                                                                                 |                                                                                    |                                  |                                          |                                |                                                                               |                                     |
| General Notice to the                                                                                 | Save Draft                                                                      | alidate Download                                                                   | Undertaking                      | Submit                                   |                                |                                                                               |                                     |
| General Nonce to the                                                                                  | Save Draft                                                                      | /alidate Download                                                                  | Undertaking                      | Submit                                   |                                |                                                                               |                                     |
| Step 1                                                                                                | Save Draft                                                                      | falidate Download                                                                  | Undertaking<br>Step 4            | Submit<br>Step 5                         |                                |                                                                               |                                     |
| Step 1<br>Company Information                                                                         | Save Draft N<br>Step 2<br>Equipment/GSR Details                                 | Alidate Download<br>Step 3<br>RF Test Report Details                               | Undertaking<br>Step 4<br>Uploads | Submit<br>Step 5<br>Terms and Conditions |                                |                                                                               |                                     |
| Step 1<br>Company Information                                                                         | Save Draft Step 2<br>Equipment/GSR Details                                      | falidate Download<br>Step 3<br>RF Test Report Details                              | Undertaking<br>Step 4<br>Uploads | Submit<br>Step 5<br>Terms and Conditions |                                |                                                                               |                                     |
| Step 1<br>Company Information                                                                         | Save Draft<br>Step 2<br>Equipment/GSR Details                                   | Alidate Download<br>Step 3<br>RF Test Report Details                               | Undertaking<br>Step 4<br>Uploads | Submit<br>Step 5<br>Terms and Conditions | Test Report Number             | Test Report                                                                   |                                     |
| Step 1<br>Company Information<br>Test Report Details<br>Name of accredited labo<br>@ Add @ Modify D 1 | Save Draft Step 2 Equipment/GSR Details rratory issuing Address/cc view B Detet | falidate Download<br>Step 3<br>RF Test Report Details<br>untry of accredited labor | Undertaking<br>Step 4<br>Uploads | Submit<br>Step 5<br>Terms and Conditions | Test Report Number             | Test Report                                                                   |                                     |

|                                                                                                    | SEEP DECLARATION                                                                                  |
|----------------------------------------------------------------------------------------------------|---------------------------------------------------------------------------------------------------|
| <ul> <li>Public Notice i.r.t. misuse of 446 MHz lice</li> <li>General Notice to the manufacturers and</li> </ul> | nse-free radios<br>agencies obtaining ETA certificate for 446 MHz license-free radios             |
| Save Drat                                                                                                    | ft Validate Download Undertaking Submit                                                           |
| Step 1 Step 2<br>Company Information Equipment/GSR D                                                             | Step 3     Step 4       Details     RF Test Report Details       Uploads     Terms and Conditions |
| Publication Date                                                                                                 |                                                                                                   |
|                                                                                                    | "Here mention date from which ETA will be available to public                                     |
| RF Test report(s):                                                                                               | RF Test Report: (incase of multiple RF test reports please upload a combined pdf document)        |
|                                                                                                    | Choose File No file chosen (upload)                                                               |
|                                                                                                    |                                                                                                   |
| Authorization from Manufacturer                                                                                  | 4 Authorization from Manufacturer                                                                 |
| (For Indian Representative)                                                                                      | Choose File No file chosen Upload                                                                 |

Applicant will be able to upload the documents and submit equipment details, RF Test Report Details.

After entering all required data , validate this application, download undertaking and submit it.

| <ul> <li>Public Notice i.r.t. mis</li> </ul>                                                                                                    | suse of 446 MHz P                                                                                                    | annea fina vadiar                                                                                                    |
|----------------------------------------------------------------------------------------------------|----------------------------------------------------------------------------------------------------|----------------------------------------------------------------------------------------------------|
| General Notice to the                                                                                                    | manufacturers a<br>Save D                                                                                                    | Your Application is submitted successfully with application numberETA-<br>SD-20230600005 at ETA Self Declaration Portal.Download Undertaking<br>from Dashboard and upload signed undertaking.                                                                                                    |
| Step 1<br>Company Information                                                                                                    | Step 2<br>Equipment/GS                                                                                                    | OK                                                                                                    |
| Terms and Cond                                                                                                    | litions:                                                                                                    |                                                                                                    |
| ii. Use of the de<br>from this Mir<br>iii. Field units of<br>avoid interfe<br>iv. ETA through<br>of DGFT and<br>v. The applican<br>issue of ETA | We equipment in cashistry.<br>WPC Wing res<br>rence to other<br>Self-Declaratio<br>no separate im<br>t is liable for pr<br>through Self-D | In the origination of the Gazette interpretended and analog (HDFEAUDIVE) basis.<br>In the origination of the Gazette interpretended and the purpose of RF analysis/spectrum monitoring in view to<br>wireless users and ensure compliance of technical parameters.<br>In is valid only for equipments which are exempted from import licensing requirements as per the Import Policy<br>sport license is required from WPC Wing.<br>osecution under Indian Law in case of any wrong declaration/ submission of ingenuine RF test report(s) for<br>eclaration. |
| Note:<br>1.Once ETA throug<br>India.<br>2.The importers o                                                                                       | gh self-declarat<br>f above model                                                                                                    | ion is generated for a model; subsequently it may be utilized by other person(s) for import/usage purpose in shall comply with other import related requirements, if any, with Customs.                                                                                                    |
| I agree with the all                                                                                                    | bove terms and                                                                                                    | conditions.                                                                                                    |
| Previous Next                                                                                                    |                                                                                                    |                                                                                                    |

After submission this application, it will be available for payment as shown on dashboard.

# 2.4 Payment of Fee

|                                                                 |                                              | Home C           | Change Password     | Update Profile  | Apply ETA(Self-declar      | ation) in WPC                                     | Helpdesk                                |                                    |
|-----------------------------------------------------------------|----------------------------------------------|------------------|---------------------|-----------------|----------------------------|---------------------------------------------------|-----------------------------------------|------------------------------------|
|                                                                 |                                              |                  |                     |                 | Orders/                    | Circulars Do                                      | ocument CheckList                       | FAQ                                |
|                                                                 |                                              |                  |                     |                 |                            |                                                   |                                         |                                    |
| Welcome DIAMOND SINHA (                                         | TATA STEEL)                                  |                  |                     |                 |                            |                                                   |                                         |                                    |
| ETA                                                             | Equipment Type Approval                      | Details          |                     |                 |                            |                                                   |                                         |                                    |
| Network                                                         | Apply for New Application Previ<br>PDF EXCEL | ous Applicatio   | ns Previous Imp     | port Permission | for ETA Exempted           |                                                   | Search:                                 |                                    |
| Satellite                                                       | Sr.No. Application Id 🔶 Equ                  | ipment Name      | \$ Make \$          | Model 🔶         | Application Submitted Date |                                                   | ¢                                       | ÷                                  |
| Non-Network                                                     | 1 ETA-SD-20230600005 Car                     | meras            | XXX                 | Canon           | 13-06-2023                 | Application is<br>and pending fo<br>undertaking u | submitted<br>or<br>pload.               | •<br>Do <i>Ø</i>                   |
| Experimental/Demonstration/<br>Manufacturing & Testing          | Showing 1 to 1 of 1 entries                  |                  |                     |                 |                            |                                                   | Previous                                | 1 Next                             |
| DPL/NDPL                                                        |                                              |                  |                     |                 |                            |                                                   |                                         | ~                                  |
|                                                                 | 1 0 1 2 1 1 1 1020 25 2                      |                  |                     |                 |                            |                                                   |                                         | (^)                                |
| भारत सरकार संचार मंत्रात्य<br>GOVERNMENT OF INDIA MINISTRY OF C |                                              |                  |                     |                 |                            |                                                   | LogOut ( Use                            | r id: C201901905)                  |
| दूरसंचार वि<br>DEPART<br>TELECO                                 | वेभाग<br>MENT OF<br>MMUNICATIONS             |                  |                     |                 |                            | S SAR                                             | AL<br>CHAR<br>ied Application For Regis | tration And Licenses)<br>nt in DoT |
|                                                                 |                                              | Home             | Change Password     | Update Profile  | Apply ETA(Self-deck        | aration) in WPC                                   | Helpdesk                                |                                    |
|                                                                 |                                              |                  |                     |                 | Orde                       | rs/Circulars                                      | Document CheckLis                       | t FAQ                              |
| Note:<br>helpde                                                 | Online Payment for ETA Self Declaration sk.  | has been start   | ted. If any one dor | ne payment bef  | ore this,please raise tic  | ket in portal us                                  | sing                                    |                                    |
| Make I                                                          | Payment & Upload signed undertaking fo       | r application II | D: ETA-SD-2023      | 0600005         |                            |                                                   |                                         |                                    |
| Prev                                                            | ious Attachments Application History         | Pay Now          |                     |                 |                            |                                                   |                                         |                                    |
|                                                                 |                                              |                  |                     |                 |                            |                                                   |                                         |                                    |
|                                                                 |                                              |                  |                     |                 |                            |                                                   |                                         |                                    |

Click on Pay Now Button. It will be directed to BHARATKOSH site for payment.

|                                                                                                    |                                                                                                    | -                                                                                                    |                                                       |               |                  |                                                                                                    |                                                  |                                      |                                  |
|----------------------------------------------------------------------------------------------------|----------------------------------------------------------------------------------------------------|----------------------------------------------------------------------------------------------------|-------------------------------------------------------|---------------|------------------|----------------------------------------------------------------------------------------------------|--------------------------------------------------|--------------------------------------|----------------------------------|
| ar                                                                                                    | atkess                                                                                                    | h                                                                                                    |                                                       |               |                  |                                                                                                    | Contr<br>Dept.                                   | of Expend                            | General of<br>diture, Minist     |
|                                                                                                    | Home                                                                                                    | About Us User Guide                                                                                                    | Contact Us                                            | FAQs Terms    | And Conditio     | ons Charge-                                                                                                    | back and Ref                                     | und Policy                           |                                  |
| RYDE                                                                                                   |                                                                                                    | Prat an and                                                                                                    | States B                                              |               | 2                |                                                                                                    |                                                  | Non-                                 | -Tax Rece                        |
|                                                                                                    | 1<br>Payment Purpose                                                                                                    | Deposit                                                                                                    | 2<br>or's Details                                     |               | 3<br>Confirm Inf | fo                                                                                                    |                                                  | 4<br>Pay                             | ]                                |
| 0 Fals<br>Payn                                                                                         | e<br>nent Mode Online                                                                                                    |                                                                                                    |                                                       |               |                  |                                                                                                    |                                                  |                                      |                                  |
| De                                                                                                    | and the second second se                                                                                                    |                                                                                                    |                                                       |               |                  |                                                                                                    |                                                  |                                      |                                  |
| Name                                                                                                   | positor's Details                                                                                                    | TATA STEEL                                                                                                    |                                                       |               |                  |                                                                                                    |                                                  |                                      |                                  |
| Name                                                                                                   | e                                                                                                    | TATA STEEL                                                                                                    |                                                       | NTRE          |                  | Address 2                                                                                                    |                                                  |                                      |                                  |
| Name<br>Addr                                                                                           | e<br>ess 1                                                                                                    | TATA STEEL<br>TATA STEEL, BISTUPUR, GENERAL OFFICE<br>Fart Singhbhum                                                                                                    | , CORPORATE CEM                                       | NTRE          |                  | Address 2                                                                                                    |                                                  |                                      |                                  |
| Name<br>Addro<br>City<br>Name                                                                          | e ess 1                                                                                                    | TATA STEEL<br>TATA STEEL, BISTUPUR, GENERAL OFFICE<br>Fært Singebiblikum<br>TATA STEEL                                                                                                    | , CORPORATE CEM                                       | NTRE          |                  | Address 2<br>District                                                                                                    |                                                  |                                      |                                  |
| Name<br>Addro<br>City<br>Name<br>Addro                                                                 | e ess 1 ess 1                                                                                                    | TATA STEEL<br>TATA STEEL, BISTUPUR, GENERAL OFFICE<br>Fast Singhhöhum<br>TATA STEEL<br>TATA STEEL, BISTUPUR, GENERAL OFFICE                                                                               | , CORPORATE CEN                                       | NTRE          |                  | Address 2<br>District<br>Address 2                                                                                                    |                                                  |                                      |                                  |
| Name<br>Addro<br>City<br>Name<br>Addro<br>City                                                         | e e ess 1 ess 1                                                                                                    | TATA STEEL<br>TATA STEEL, BISTUPUR, GENERAL OFFICE<br>Fast Singh/hum<br>TATA STEEL<br>TATA STEEL, BISTUPUR, GENERAL OFFICE<br>East Singh/hum                                                              | , CORPORATE CEN                                       | NTRE          |                  | Address 2<br>District<br>Address 2<br>District                                                                                              |                                                  |                                      |                                  |
| Name<br>Addre<br>City<br>Name<br>Addre<br>City<br>State                                                | e ess 1 ess 1                                                                                                    | TATA STEEL<br>TATA STEEL, BISTUPUR, GENERAL OFFICE<br>Fact Sinohöhum<br>TATA STEEL<br>TATA STEEL, BISTUPUR, GENERAL OFFICE<br>East Singhöhum<br>JHARKHAND                                                 | , CORPORATE CEN                                       | NTRE          |                  | Address 2 District Address 2 District Country                                                                                               | INDIA                                            |                                      |                                  |
| Name<br>Addr<br>City<br>Addr<br>City<br>State<br>Pince                                                 | e ess 1 e ess 1 e ode/Zipcode                                                                                                    | TATA STEEL<br>TATA STEEL, BISTUPUR, GENERAL OFFICE<br>Fast Sinahibhum<br>TATA STEEL<br>TATA STEEL, BISTUPUR, GENERAL OFFICE<br>East Singhbhum<br>JHARKHAND<br>B31001                                      | , CORPORATE CEN                                       | NTRE          |                  | Address 2 District Country Email                                                                                                    | INDIA                                            | 2tatasteel.cor                       | m                                |
| Name<br>Addro<br>City<br>Name<br>Addro<br>City<br>State<br>Pinco                                       | e ess 1 e ess 1 e ess 1 e ess 1 e ess 1 e ess 1 e ess 1 e ess 1 ess 1 es | TATA STEEL TATA STEEL, BISTUPUR, GENERAL OFFICE Fart Singhbhum TATA STEEL, TATA STEEL, BISTUPUR, GENERAL OFFICE East Singhbhum JHARKHAND 831001 7781011022                                                | , CORPORATE CEN                                       | NTRE          |                  | Address 2 District Country Email                                                                                                    | INDIA                                            | 2tatasteel.cor                       | m                                |
| Name<br>Addri<br>City<br>Name<br>Addri<br>City<br>State<br>Pinco<br>Mobil                              | e e e e e e e e e e e e e e e e e e e                                                                                                    | TATA STEEL<br>TATA STEEL, BISTUPUR, GENERAL OFFICE<br>Fast Sinoshihum<br>TATA STEEL<br>TATA STEEL, BISTUPUR, GENERAL OFFICE<br>East Singhbhum<br>JHARKHAND<br>B31001<br>7781011022                        | , CORPORATE CEN                                       | NTRE          |                  | Address 2 District Country Email TIN                                                                                                    | INDIA                                            | @tatasteel.cor                       | m                                |
| Name<br>Addr<br>City<br>Addr<br>City<br>State<br>Pincc<br>Mobil<br>TAN                                 | positor's Details e ess 1 e ess 1 e ode/Zipcode le No. (+91) rpose Details Ministry                                                                                                    | TATA STEEL TATA STEEL, BISTUPUR, GENERAL OFFICE Fast Singhbhum TATA STEEL, BISTUPUR, GENERAL OFFICE East Singhbhum JHARKHAND 831001 7781011022 PAO Name                                                   | , CORPORATE CEN                                       | NTRE          | Purpose          | Address 2 Dietrict Address 2 District District Country Email TIN and Payment Type                                                           | INDIA<br>diamond.sinha                           | @tatasteel.cor                       | m<br>Amount (In                  |
| Name<br>Addri<br>City<br>Name<br>Addri<br>City<br>State<br>Pinccc<br>Mobil<br>TAN<br>Pun<br>Sr.<br>No. | positor's Details e ess 1 e ess 1 e ess 1 e ess 1 e ess 1 ess 1 es | TATA STEEL TATA STEEL, BISTUPUR, GENERAL OFFICE Fast Singhbhum TATA STEEL, BISTUPUR, GENERAL OFFICE East Singhbhum JHARKHAND B31001 7781011022 PAO Name                                                   | , CORPORATE CEN                                       | NTRE DDO Name | Purpose 4        | Address 2 District District District Email District TIN and Payment Type                                                                    | INDIA<br>diamond.sinha<br>Payme<br>Freque        | Btatasteel.cor                       | m<br>Amount (In<br>INR)          |
| Name<br>Addri<br>City<br>State<br>Pincco<br>Mobil<br>TAN<br>Pun<br>Sr.<br>No.<br>1                     | positor's Details e ess 1 eess 1 e ess 1 e ess 1 e pode/Zipcode le No. (+91) e mose Details Ministry TELECOMMUNICATIONS                                                                                                    | TATA STEEL TATA STEEL, BISTUPUR, GENERAL OFFICE Fast Singhbhum TATA STEEL, BISTUPUR, GENERAL OFFICE East Singhbhum JHARKHAND B31001 7781011022 PAO Name CONTROLLER OF COMMUNICATION ACHEADQUARTER[077188] | , CORPORATE CEN<br>, CORPORATE CEN<br>, CORPORATE CEN | NTRE          | Purpose /        | Address 2 .<br>District .<br>Address 2 .<br>District .<br>Country .<br>Email .<br>TIN .<br>and Payment Type<br>cense for GMPCS ser<br>char, | INDIA<br>diamond.sinha<br>Freque<br>vice One Tir | @tatasteet.cor<br>it Period /<br>ncy | m<br>Amount (In<br>INR)<br>10000 |

# 2.5 Upload Undertaking

After successful payment of fee, it will be available for uploading undertaking as shown in dashboard.

|                                                                   |                             |                       |             |               |                            | 0.00                                                               |                    |
|-------------------------------------------------------------------|-----------------------------|-----------------------|-------------|---------------|----------------------------|--------------------------------------------------------------------|--------------------|
|                                                                   |                             |                       |             |               | Orders/                    | Circulars Document C                                               | heckList FAQ       |
| Welcome DIAMOND SINHA (TA                                         | ATA STEEL)                  |                       |             |               |                            |                                                                    |                    |
| ETA                                                               | Equipment Type Appro        | val Details           |             |               |                            |                                                                    |                    |
| Network                                                           | Apply for New Application   | Previous Applications | Previous Ir | nport Permiss | ion for ETA Exempted       |                                                                    |                    |
|                                                                   | PDF EXCEL                   |                       |             |               |                            | Search                                                             | e .                |
| Satellite                                                         | Sr.No. Application Id       | Equipment Name        | \$ Make     | \$ Model      | Application Submitted Date | ¢                                                                  |                    |
| Non-Network                                                       | 1 ETA-SD-20230600005        | Cameras               | XXX         | Canon         | 13-06-2023                 | Application is submitted<br>and pending for<br>undertaking upload. | Upload Undertaking |
| <pre>cperimental/Demonstration/ Manufacturing &amp; Testing</pre> | Showing 1 to 1 of 1 entries | 1                     |             |               |                            |                                                                    | Previous 1 Next    |
| DPL/NDPL                                                          | L                           |                       |             |               |                            |                                                                    | G                  |

| Upload ETA Undertaking:                          |                                         |  |
|--------------------------------------------------|-----------------------------------------|--|
|                                                  | Choose File No file chosen              |  |
| Transaction Receipt No                           | 2015XXXXX                               |  |
| Transaction Date                                 | 13-06-2023                              |  |
|                                                  | OTP will be sent on this mobile number. |  |
| Mobile Number                                    | 7XXXXXXXXX                              |  |
| OTP Authentication                               |                                         |  |
| (Note:After getting OTP,validate OTP through val | date button.)                           |  |
| (Note:After getting OTP,validate OTP through val | (date button.)                          |  |
| Mobile OTP Mobile OTP verified                   | enter OTP ReGenerate OTP Validate       |  |
|                                                  |                                         |  |

Here upload undertaking and validate mobile OTP and submit it.

🖷 🖾

| Upload ETA Undertaking:                                       |                                                                       | <b>^</b> |
|---------------------------------------------------------------|-----------------------------------------------------------------------|----------|
|                                                               | The application has been successfully submitted.Please download ETA X |          |
| Transaction Receipt No                                        | ОК                                                                    |          |
| Transaction Date                                              | 13-06-2023                                                            |          |
| Mobile Number                                                 | 077 will be sent on this mobile number.<br>9422009545                 |          |
| OTP Authentication<br>(Note:After getting OTP,validate OTP th | ough validate button.)                                                |          |
| Mobile OTP Habite OTP verified                                | enter OTP ReCenerate OTP Validate                                     |          |
|                                                               | Final Submit Close                                                    |          |

# 2.6 Download ETA Certificate

After submitting details, ETA can be downloaded from Dashboard.

|                                                        |                                  | Home Change Pi      | ssword Update Profile   | Apply ETA(Self-declaration) in WPC | Helpdesk               |
|--------------------------------------------------------|----------------------------------|---------------------|-------------------------|------------------------------------|------------------------|
|                                                        |                                  |                     |                         | Orders/Circulars                   | Document CheckList FAQ |
| Welcome DIAMOND SINHA (TA                              | ATA STEEL)                       |                     |                         |                                    |                        |
| ETA                                                    | Equipment Type Approval          | Details             |                         |                                    |                        |
| Network                                                | Apply for New Application Previo | ous Applications PI | evious Import Permissio | n for ETA Exempted                 | Search:                |
| Satellite                                              | Sr.No: Application Id 🔶 Equi     | ipment Name 🔶       | Make 🔶 Model 🜲          | Application Submitted Date 🜲       | ¢ +                    |
| Non-Network                                            | 1 ETA-SD-20230600005 Can         | neras               | xxx Canon               | 13-06-2023 Payment Ve              | rified                 |
| Experimental/Demonstration/<br>Manufacturing & Testing | Showing 1 to 1 of 1 entries      |                     |                         |                                    | Previous 1 Next        |
| DPL/NDPL                                               | L                                |                     |                         |                                    |                        |
| Import                                                 |                                  |                     |                         |                                    | $\bigcirc$             |

## 2.7 Profile Update without Scrutiny

If no **application** is in process in any module OSP/ UL / UL-VNO /WPC then Profile Update without Scrutiny form will appear in **all modules**. User can update multiple times in any module until application applied and in process.

If any application is in process then user can update profile after successful scrutiny by respective DOT officer (Refer 2.8 Profile Update with Scrutiny).

STEPS:

# 1. after user login, click on any module

| 0  | 0      | 0   | 0   | 0   |
|----|--------|-----|-----|-----|
| UL | UL-VNO | м2М | WPC | OSP |

| Home | Change Password | Update Profile | Profile Dashboard | New ETA(Self-de | eclaration) in WPC | Helpdesk |  |
|------|-----------------|----------------|-------------------|-----------------|--------------------|----------|--|
|      |                 |                | с                 | rders/Circulars | Document Check     | List FAQ |  |

## 3. Update profile without scrutiny form will appear

|      |                 |                | AFC             | ortai for License Manag |
|------|-----------------|----------------|-----------------|-------------------------|
| Home | Change Password | Update Profile | Profile Dashboa | rd Helpdesk             |
| <br> | Orders/Circula  | rs MailBox     | Fee Calculator  | Document Check          |

| Registration Type      |                       |
|------------------------|-----------------------|
| Registration Type      | Company               |
| CIN                    | u58974gj3654res854796 |
| Company Name *         | kpl                   |
| Date of Incorporation* | 15-02-2000 clear      |
| PAN*                   |                       |

1. User can update profile multiple times until new application is applied and in process